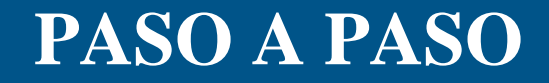

¿Cómo cancelar anticipadamente un plan de pagos?

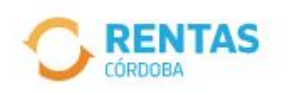

<

(?) Centro de ayuda

(2) Iniciar sesión

Ingresar con CiDi

¿No tenés Ciudadano Digital? Crear cuenta

<section-header><section-header><text><text>

Iniciá sesión en rentascordoba.gob.ar

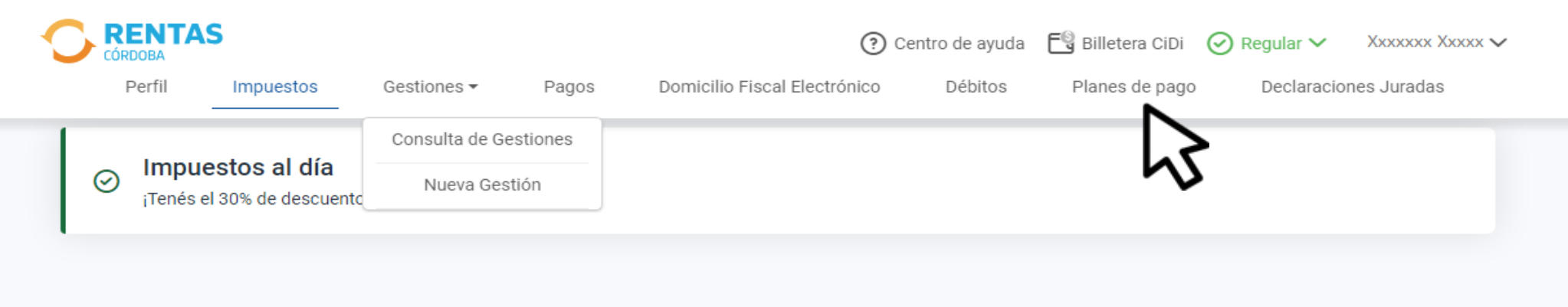

### Impuestos

<u>Notificaciones</u>

¿Tenés dudas? <u>Consultá cómo pagar</u>

### Pagos mensuales

|   |                                        | lotar a pagar              |
|---|----------------------------------------|----------------------------|
| > | XXXXXXXXXXXXXXXXXXXXXXXXXXXXXXXXXXXXXX | Aún no hiciste selecciones |
|   |                                        |                            |

## Clic en Plan de pagos

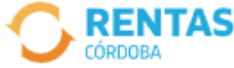

| Mi Inicio Pe | erfil | Impuestos | Gestiones | Pagos | Domicilio Fiscal Electrónico | Débitos _ | Planes de Pago | Declaraciones Juradas |
|--------------|-------|-----------|-----------|-------|------------------------------|-----------|----------------|-----------------------|
|              |       |           |           |       |                              |           |                |                       |

Débitos y planes / Planes de pago

| Planes de pago |                                  |           | Buscar |
|----------------|----------------------------------|-----------|--------|
| Referencia     | Detalle                          | Estado    | Menú   |
| 2023XXXXXXXXX  | PLAN PAGO MULTI GESTION Y OBJETO | Sin deuda | -      |
| < Anterior 1   | Siguiente 📏                      |           | 5      |

# Identificá el plan de pagos y hacé clic en Menú

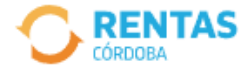

| Mi Inicio | Perfil | Impuestos | Gestiones | Pagos | Domicilio Fiscal Electrónico | Débitos | Planes de Pago | Declaraciones Juradas |
|-----------|--------|-----------|-----------|-------|------------------------------|---------|----------------|-----------------------|
|           |        |           |           |       |                              |         |                |                       |

Débitos y planes / Planes de pago

| Planes de pago |                                  | Ви        | JSCar                           |
|----------------|----------------------------------|-----------|---------------------------------|
| Referencia     | Detalle                          | Estado    | Menú                            |
| 2023XXXXXXXXXX | PLAN PAGO MULTI GESTION Y OBJETO | Sin deuda | :                               |
| 🕻 Anterior 📘 S | iguiente 义                       |           | Cancelar antic<br>CBU           |
|                |                                  |           | Deuda Incluíd<br>Detalle de Cuc |

# Elegí Cancelar anticipadamente

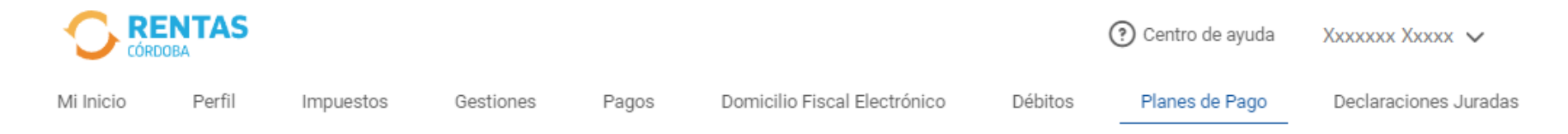

## ← Cancelación anticipada

Vas a pagar las cuotas restantes del plan de una sola vez.

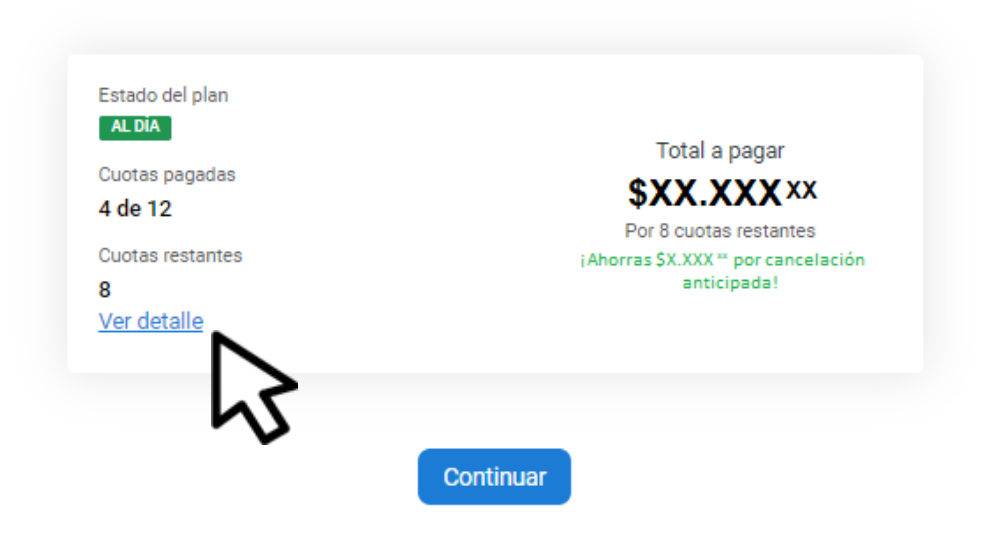

## En Ver detalle, obtendrás más información

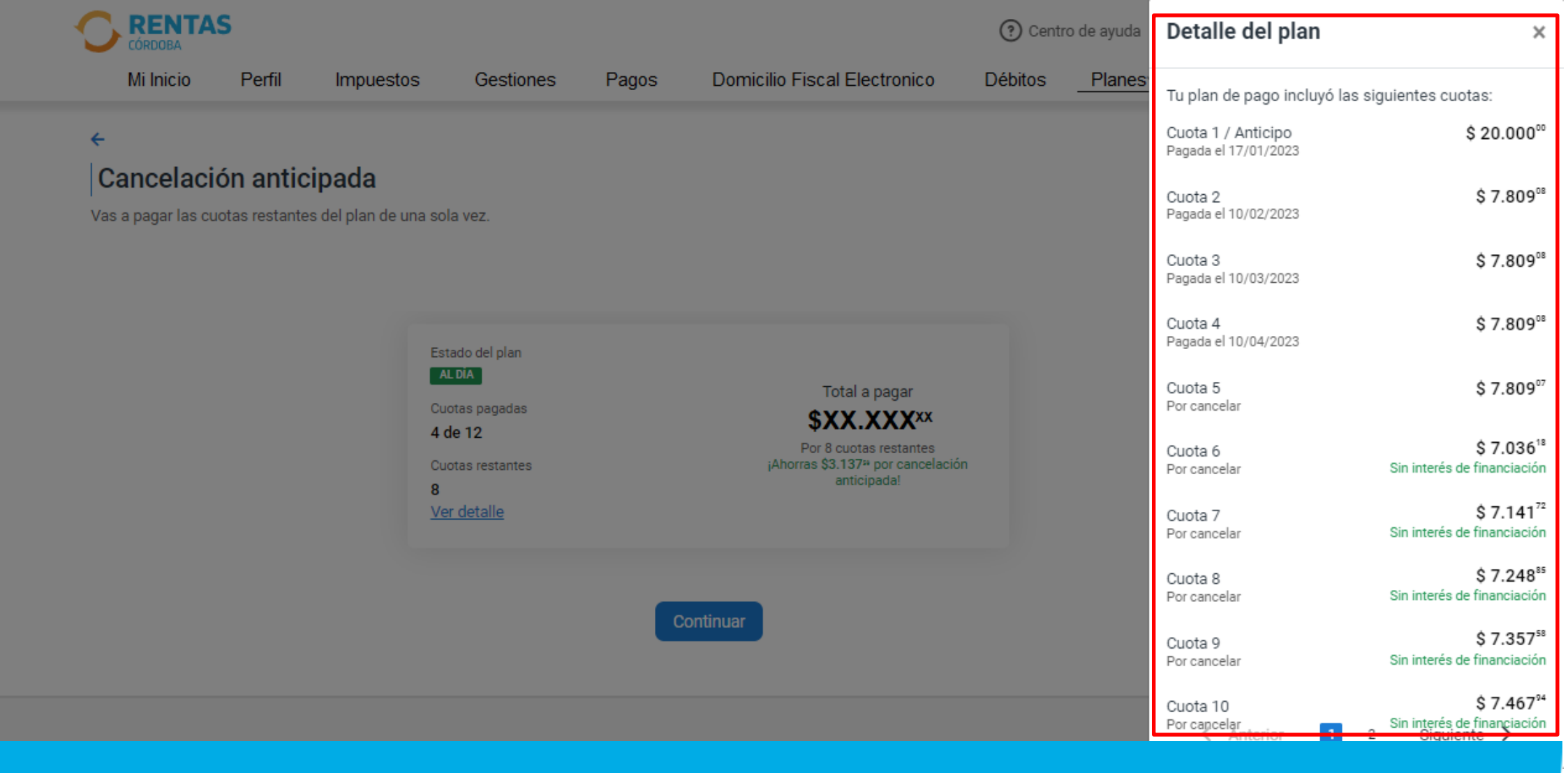

# Verificá el estado de las cuotas del plan de pagos

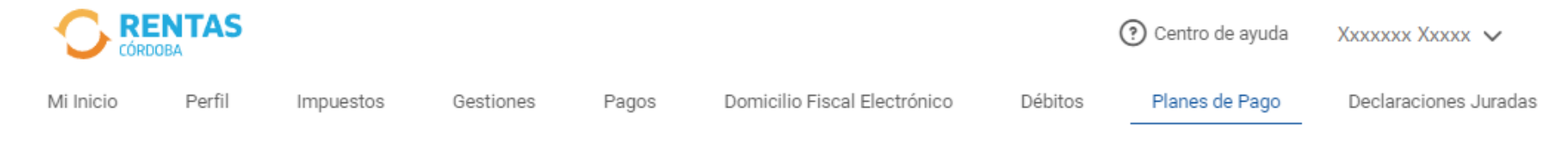

## ÷

## Cancelación anticipada

Vas a pagar las cuotas restantes del plan de una sola vez.

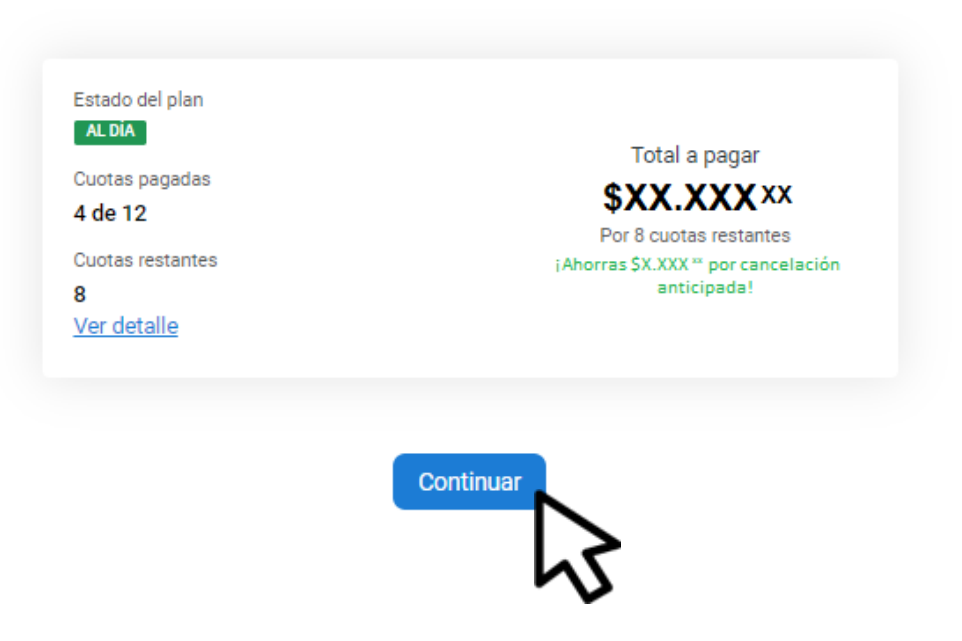

# Para cancelar anticipadamente, hacé clic en Continuar

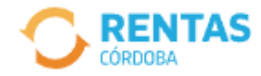

```
Domicilio Fiscal Electrónico
```

lectrónico Débitos

Planes de Pago

Declaraciones Juradas

#### ←

## Cancelación anticipada

Vas a pagar las cuotas restantes del plan de una sola vez.

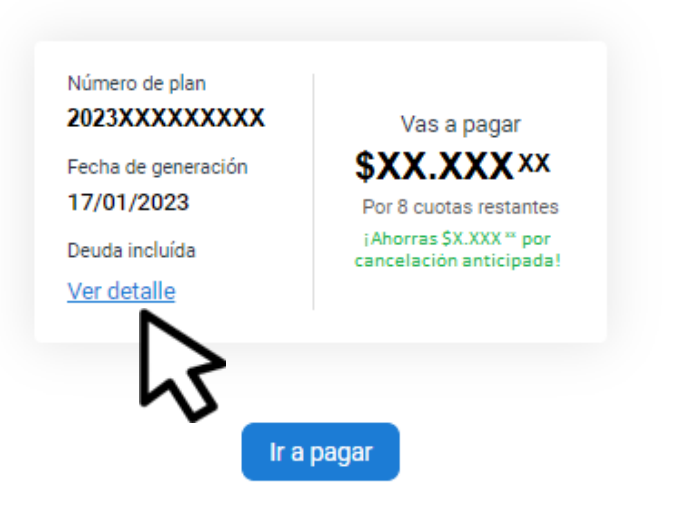

## En Ver detalle, obtendrás más información

|                                        |                                   |                         | Centro de ayuda    | Deuda incluída                                    | ×         |
|----------------------------------------|-----------------------------------|-------------------------|--------------------|---------------------------------------------------|-----------|
| Perfil Impuestos                       | Gestiones - Pagos Domicilio Fisca | I Electrónico Débitos   | Planes de Pago Dec | Tu plan de pago incluyó las sigu<br>obligaciones: | ientes    |
| <del>(</del>                           |                                   |                         |                    | Inmobiliario                                      |           |
| Cancelacion anticipad                  |                                   |                         |                    | XXXXXXXXXXXXXXXXXXXXXXXXXXXXXXXXXXXXXX            | 2017 / 10 |
| vas a pagar las cuotas restantes del p | ian de una sola vez.              |                         |                    | XXXXXXXXXXXXXXXXXXXXXXXXXXXXXXXXXXXXXX            | 2017 / 20 |
|                                        |                                   |                         |                    | XXXXXXXXXXXXXXXXXXXXXXXXXXXXXXXXXXXXXX            | 2017 / 30 |
|                                        | Número de plan                    |                         |                    | XXXXXXXXXXXXXXXXXXXXXXXXXXXXXXXXXXXXXX            | 2017 / 40 |
|                                        | Fecha de generación               | \$XX.XXX <sup>xx</sup>  |                    | XXXXXXXXXXXXXXX                                   | 2018 / 10 |
|                                        | 17/03/2023                        | Por 29 cuotas restantes |                    | XXXXXXXXXXXXXXXXXXXXXXXXXXXXXXXXXXXXXX            | 2018 / 20 |
|                                        | Deuda incluída<br>Ver detalle     | cancelación anticipada! |                    | XXXXXXXXXXXXXXXXXXXXXXXXXXXXXXXXXXXXXX            | 2018 / 30 |
|                                        | <u>rei octune</u>                 |                         |                    | XXXXXXXXXXXXXXXXXXXXXXXXXXXXXXXXXXXXXX            | 2018 / 40 |
|                                        |                                   |                         |                    | XXXXXXXXXXXXXXXXXXXXXXXXXXXXXXXXXXXXXX            | 2019/1    |
|                                        | Irap                              | agar                    |                    | XXXXXXXXXXXXXXX                                   | 2019/2    |
|                                        | _                                 |                         |                    | XXXXXXXXXXXXXXXXXXXXXXXXXXXXXXXXXXXXXX            | 2019/3    |
|                                        |                                   |                         |                    | XXXXXXXXXXXXXXXXXXXXXXXXXXXXXXXXXXXXXX            | 2019 / 4  |
|                                        |                                   |                         |                    | XXXXXXXXXXXXXXXXXXXXXXXXXXXXXXXXXXXXXX            | 2019/5    |
| Legislación tributaria                 | Centro de ayuda                   |                         | Rentas, estés      | XXXXXXXXXXXXXXXXXXXXXXXXXXXXXXXXXXXXXX            | 2019 / 6  |
| Código tributario                      | Medios de pago                    | Inmobiliario            | 🗘 Chateá cor       | 100000000000                                      | 2010 / 7  |

# Chequeá la deuda incluida en el plan de pagos

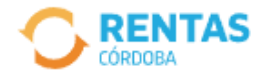

Gestiones

Pagos Domicilio

Domicilio Fiscal Electrónico

Débitos

Planes de Pago

Declaraciones Juradas

#### ←

## Cancelación anticipada

Vas a pagar las cuotas restantes del plan de una sola vez.

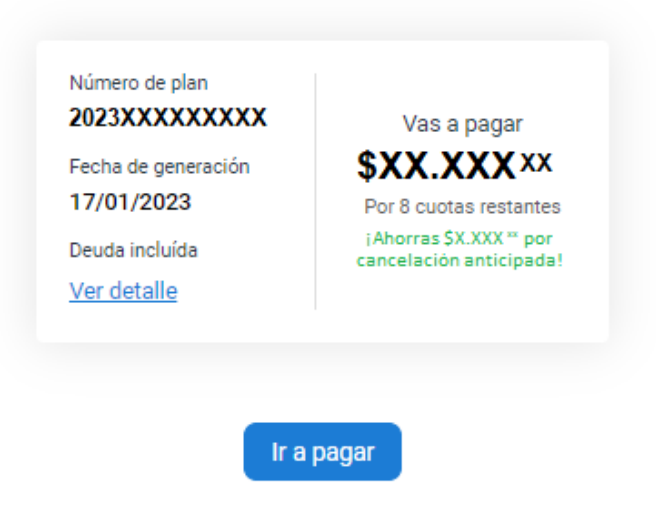

## Para abonar, hacé clic en Ir a pagar

### ¿Cómo querés pagarlo?

| PACOSSEO                   | PAGOS360                                                                               | NUEVO |
|----------------------------|----------------------------------------------------------------------------------------|-------|
| 69                         | QR                                                                                     | NUEVO |
| DEBIN<br>Oddila konveliato | DEBIN                                                                                  | NUEVO |
| Otras fori                 | mas de pago                                                                            |       |
| F<br>L© (                  | Plataformas de pago<br>30cuotas, Bancón, Pagar, Pago Mis Cuentas, Interbanking y otros | NUEVO |
| <b></b>                    | Tarjeta de crédito                                                                     | >     |
|                            | Farjeta de débito                                                                      | >     |
| <u>••</u> E                | fectivo                                                                                | >     |

## Seleccioná el medio de pago, descargá el cedulón y completá la operación

# Listo!

# Muchas gracias

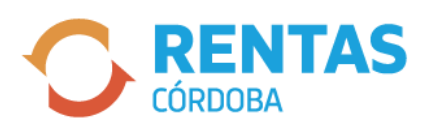

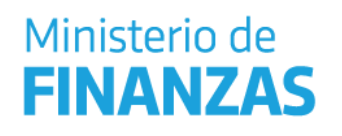

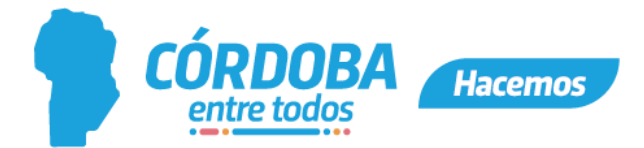